# **Transport scolaire** Comment s'inscrire en

## J'ACCÈDE AU SITE **D'INSCRIPTION**

### sudlib.montransportscolaire.net

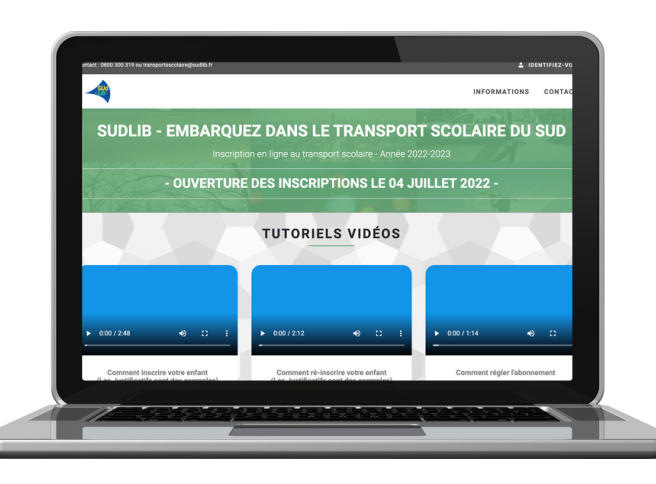

## C'est une réinscription.

## **JE CRÉE MON OU MES DOSSIER(S)**

Je crée mon compte utilisateur en renseignant mes coordonnées et je choisis mon mot de passe.

2

Je procède à l'inscription pour chacun de mes enfants en cliquant sur "ajouter un dossier".

Je joins les pièces justificatives demandées.

Je valide et j'attends le mail de demande de paiement.

## **JE VÉRIFIE MES INFORMATIONS**

À ma première connexion, je clique sur "Mot de passe oublié" et je choisis mon mot de passe.

Si nécessaire, je modifie l'établissement, mes coordonnées et mon adresse.

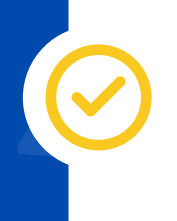

Je valide et j'attends le mail de demande de paiement

Pour tout changement, je joins un justificatif à mon dossier.

**INFOS ET RENSEIGNEMENTS EN POINTS DE VENTES,** SUR WWW.SUDLIB.FR OU AU (> N°Vert) 0800 300 319

# étapes ?

- Nouveau

## C'est une première inscription.

## **JE PROCÈDE AU PAIEMENT**

Après validation de mon dossier, je reçois un e-mail, dans les 24 à 72 heures après mon inscription me demandant de procéder au paiement.

Je choisis le nombre déchéances et je procède au règlement.

#### Attention!

L'échéance n'est pas prélevée, vous devez effectuer des paiements successifs en ligne ou en agence, jusqu'à extinction des échéances.

m